## Registreringsguide

| Steg 1. Skapa nytt konto                                                                                                    | Steg 2. Fyll i formulär                                               |                                    |
|----------------------------------------------------------------------------------------------------|-----------------------------------------------------------------------|------------------------------------|
| Säker Vård Nytt konto                                                                                                    | Säker Vård                                                            |                                    |
| Användarnamn Skope konto                                                                                                    | Nytt konto                                                            |                                    |
| Lösenord                                                                                                    | Förnamn                                                               |                                    |
| Logga In<br>Glömt lösenöral                                                                                                    | Efternamn Name<br>E-postadress E-postadress Ange ditt e-post som slut |                                    |
|                                                                                                    |                                                                       | E-post (igen) Upprepa e-postadress |
|                                                                                                    | Användarnamn Användarnamit @ltdalarna.se                              | @ltdalarna.se                      |
|                                                                                                    |                                                                       | Lösenord Lösenord Skapa korri      |
| Steg 3. Kontrollera brevlådan och bekräfta mejlet                                                                                                    | Steg 4. Fortsätt till kursen                                          |                                    |
| no_reply <no_reply@peritum.se><br/>to me</no_reply@peritum.se>                                                                                                    | Tack, Förnamn Efternamn                                               |                                    |
| Någon (antagligen du) har använt din e-postadress för att beställa ett nytt konto hos: 'Säker Vård'.<br>För att bekräfta kontot: besök föllande webbadress:                                                                                                    | Din registrering har blivit bekräftad.                                |                                    |
| To au beknama konicu, besok roganoe vebbelass. Itilbs/lleamino.peritum.seidalamailoomiconfirm.php?data=DAUxi91Ne3sdoW9formamn%2Em %2Ee8temamn%40rediondalama%xE<br>I de flesta e-postprogram behöver du bara klicka på länken. Om det inte fungerar, kan du klippa ut adressen här och klistra in de struttan på din webbläsare.<br>Om du behöver hjälp kan du gärna kontakta administratören för vår webbpläts,<br>Admin User | Fortret                                                               |                                    |
|                                                                                                    |                                                                       |                                    |